## Creating Year End W2 Reports

Last revised: 4/13/22

©®NEOGOV 2022. Proprietary and Confidential

## **Table of Contents**

| Preface                          | 2 |
|----------------------------------|---|
| Overview                         | 3 |
| Run Year End Summary Report      | 4 |
| Verify the Government Run Record | 8 |
| Print W2 Forms                   | 9 |

## Preface

Any modifications to this document, as the document exists within NEOGOV's body of documentation, are the sole responsibility of the entity modifying the document. By making any change to this document, you agree that modifications and unchanged portions of the document are your sole responsibility, comply with legal and regulatory requirements, comply with the terms of the Service Agreement between you and NEOGOV, and you further agree to update the document as product changes are released reflecting the author of the changes.

## **Overview**

Payroll admins work with NEOGOV to run year end summaries, print W2s for employees, and create the government media files. The process involves the following.

| Action                                | Location                            |
|---------------------------------------|-------------------------------------|
| Run the year end summary              | Produce US Year End Summary (RPYEU) |
| Retrieving the Government media files | Agency                              |
| Verify Government run record          | View Government Report Runs (IPGR)  |
| Print W2s                             | Produce W2 forms (RPW2W4C)          |

Before following the processes in this document, confirm that NEOGOV has set up the following:

- The Form Code and Identifier are set up on Define Legislative Form Variables.
- The EIN and W2 media format are set up on **Government Registrations**.
- The employee type and FEIN is correct on **Define Groups**.

For questions, contact your NEOGOV representative.

### **Run Year End Summary Report**

The year end summary report generates an XML file and a text file. Use the XML file as the source when printing W2 forms and upload the text file to the Social Security Administration (SSA) or State agency.

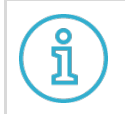

**Important**: After running, review the PDF results to ensure that everything balances.

#### 1. In **Payroll**, go to **Produce US Year End Summary**.

| NEOGOV 🎟 Payroll 🗸                  | RPYEU  | 1 | ~ <b>(</b> |
|-------------------------------------|--------|---|------------|
| Home Processing • Admin • Reports • |        |   |            |
| Produce US Year End Summary (RPYEU) | Report |   |            |

#### 2. For **Annual Form Code**, click the magnifying glass. The search dialog appears.

| Produce US Year End Summary (RPYEU) |            |    |                     |                  |
|-------------------------------------|------------|----|---------------------|------------------|
| Criteria Run/Scheduling Optic       | ons        |    |                     |                  |
|                                     |            |    |                     |                  |
| REPORT PARAMETERS                   |            |    |                     |                  |
| 2 * Annual Form Code                |            | Q  | Media Format        | Federal File   🗸 |
| Quarterly Form Code                 |            | ]Q | Media File Name     | file_name.txt    |
| Govt Interface Format               |            | Q  | Create Data Dump    | No 🗸             |
| * Period Type                       | Year 🗸     |    | * Trace level       | 0-Exceptions 🗸   |
| * Davied End Date                   | 02/02/2022 |    | Regist/Set Up Audit | Print and Rur 🗸  |
| Pendu Lhu Date                      | ~          |    | User Comment        |                  |
| * As Of Data                        | 02/02/2022 |    | Print Report on     | Report only ( 🗸  |
| As of Date                          | ~          |    |                     |                  |
| Combine Employment Type             | No 🗸       |    |                     |                  |
| Combine Fed Regist                  | No 🗸       |    |                     |                  |

3. Select the **Form Code** from the previous year and click **OK**.

| SEARCH FOR: Annual Form Code<br>Search |                |                              |
|----------------------------------------|----------------|------------------------------|
| Annual Form Code :                     |                |                              |
|                                        |                | Search Reset                 |
| Form Code                              | Form Type      | Description                  |
| HL\$US-W2-2018-KH                      | US W2 EFW2 Det | W2 Definition (2017-2018) KH |
| HL\$US-W2-2020                         | US W2 EFW2 Det | W2 Definition (2019-2020)    |
| HL\$US-W2-2021                         | US W2 EFW2 Det | W2 Definition (2020-2021) HL |
| HL\$US-W2-2022                         | US W2 EFW2 Det | W2 Definition (2021-2022)    |
|                                        | 3              | OK Cancel                    |

4. Enter or select the following.

| Parameter       | Selection                                                                                                    |
|-----------------|----------------------------------------------------------------------------------------------------|
| Media Format    | <ul> <li>For Federal, select Federal File Format.</li> <li>For State, select State File Format.</li> </ul>           |
| Media File Name | Enter a descriptive name for the file.                                                                               |
| Period Type     | Select <b>Year</b> .                                                                                                 |
| Period End Date | <ul> <li>From the calendar icon, select the end of the desired year.</li> <li>Select End of Year.</li> </ul>         |
| As of Date      | From the calendar icon, select the current date. This ensures address information is correct as of the current date. |
| Trace Level     | Select <b>0-Exceptions only</b> .                                                                                    |

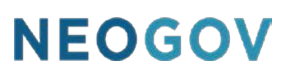

5. Click **Generate**. NEOGOV creates a report that includes Federal and State information.

| Federal Regist Set    | Local Regist Type   | Q |
|-----------------------|---------------------|---|
| Federal Regist Type   | Local Regist Number | Q |
| Enderal Pagiet Number | Select County       | Q |
| Beerle Liet           | Select City         | Q |
|                       | Select School       | Q |
| Person                | Q                   |   |
| Select State          | Q                   |   |
| State Regist Set      | Q                   |   |
| State Regist Type     | Q                   |   |
| State Regist Number   | Q                   |   |
|                       |                     |   |
|                       |                     |   |

6. Open the PDF file and verify for accuracy.

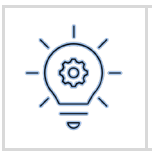

**Best Practice**: Compare Box 1 and Box 5 total of the PDF against the grand totals of your quarterly 941 reports. This ensures that the report included all employees.

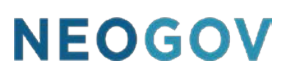

- 7. Go to your SFTP site and download the XML and text files.
- 8. Write down the file name of the XML file.

| Employer Name   Enployer Code   Classmer   Ceet Password Castor SFTP Directory Contents Contended Contended Conten                                                                                                    |                       | SETP Confi        | a Settinas      |     |
|----------------------------------------------------------------------------------------------------|-----------------------|-------------------|-----------------|-----|
| Employer Name   Employer Code   Customer Email   Password                                                                                                    |                       |                   | goettings       |     |
| Customer Email     Reset Password   Custom of Customer (3x88) W22020.xml (32K8) W22020.xml (32K8)                                                                                                    | Emp                   | loyer Name        |                 |     |
| Customer email         Reset Password         Custom G         W22020.txt (33KB)         W22020.txt (32KB)                                                                                                    | Emp                   | ployer Code       |                 |     |
| Reset Password         Outbound         W22020.tstt (33KB)         W22020.xml (32KB)             Townload File                                                                                                    | (Password will be ser | t to this email)  |                 |     |
| Cutbound       Image: Cutbound (Cutbound (Cutb                    |                       | Reset Pa          | ssword          |     |
| Outbound<br>WV22020.tst (33KB)<br>WV22020.xml (32KB)  T 4 A model of the second second |                       | Existing SFTP Dir | ectory Contents |     |
| V22020.txt (33KB)<br>W22020.xml (32KB)                                                                                                    | Outbound              |                   |                 |     |
| W22020.xml (32KB)                                                                                                    | W22020.txt (33KB)     |                   |                 |     |
| Control of File                                                                                                    | W22020.xml (32KB)     |                   |                 |     |
| <                                                                                                    |                       |                   |                 |     |
| 4 Townload File                                                                                                    |                       |                   |                 |     |
| ۲<br>۲<br>Download File                                                                                                    |                       |                   |                 |     |
| <                                                                                                    |                       |                   |                 |     |
| ۲<br>Download File                                                                                                    |                       |                   |                 |     |
| ۲<br>۲<br>Download File                                                                                                    |                       |                   |                 |     |
| <                                                                                                    |                       |                   |                 |     |
| < Comparison of the Download File                                                                                                    |                       |                   |                 |     |
| 4 Download File                                                                                                    |                       |                   |                 |     |
| <<br>►<br>Download File                                                                                                    |                       |                   |                 |     |
| < ► ► Download File                                                                                                    |                       |                   |                 |     |
| ∢ → Download File                                                                                                    |                       |                   |                 |     |
| ∢<br>Download File                                                                                                    |                       |                   |                 |     |
| <<br>►<br>Download File                                                                                                    |                       |                   |                 |     |
| <<br>→ Download File                                                                                                    |                       |                   |                 |     |
| 4 Download File                                                                                                    |                       |                   |                 |     |
| <<br>↓<br>Download File                                                                                                    |                       |                   |                 |     |
| C Download File                                                                                                    |                       |                   |                 |     |
| <<br>↓ Download File                                                                                                    |                       |                   |                 |     |
| <ul> <li>✓</li> <li>Download File</li> </ul>                                                                                                    |                       |                   |                 |     |
| < Download File                                                                                                    |                       |                   |                 | *   |
| Download File                                                                                                    | 4                     |                   |                 | - F |
|                                                                                                    |                       | Downloa           | ad File         |     |
|                                                                                                    |                       |                   |                 |     |
|                                                                                                    |                       |                   |                 |     |

#### **Verify the Government Run Record**

When running **RPYEU** each year, NEOGOV generates a new Government run number. Use this number when generating W2 forms.

- 1. In **Payroll**, click **Processing** > **Pay Runs** > **Government Run**. The **View Government Report Runs** screen appears.
- 2. Select the **Entity** and write down the **Govt Run** number.
- 3. Verify that the **As Of Date** and **Print/File Date** are correct.

| View Gove                                                                | View Government Report Runs (IPGR)                                   |                     |                                                                                                    |                                                                           |                |
|--------------------------------------------------------------------------|----------------------------------------------------------------------|---------------------|----------------------------------------------------------------------------------------------------|---------------------------------------------------------------------------|----------------|
| ✓ LIST OF ENT                                                            | LIST OF ENTITIES FOR FIND FOR IPGR                                   |                     |                                                                                                    |                                                                           |                |
| Entity                                                                   |                                                                      |                     |                                                                                                    |                                                                           |                |
| WARMWATERS                                                               |                                                                      |                     |                                                                                                    |                                                                           |                |
| « < 1-1 of 1                                                             | ≪ < 1-1of1 > ≫                                                       |                     |                                                                                                    |                                                                           |                |
| Gvt Run                                                                  | Туре                                                                 | Period              | Process                                                                                              |                                                                           | Form Code      |
| 319                                                                      | Y                                                                    | 2020                | RPYEU                                                                                                |                                                                           | HL\$US-W2-2021 |
| Gvt Run He<br>Execution II<br>Proces<br>Use<br>Form Cod<br>Taxation Leve | ader<br>D 347216<br>s RPYEU<br>rr ADMIN<br>e HL\$US-W<br>el US Feder | /2-2021<br>al Level | 3 Remit Type<br>As of Date :<br>Print/File Date :<br>File Name<br># of GVT Headers<br># of Employees | Employee Remittance<br>01/26/2022<br>01/26/2022<br>W22020.txt<br>95<br>49 |                |
| Taxation Leve                                                            | US Feder                                                             | al Level            | # of GVT Headers<br># of Employees                                                                   | 95<br>49                                                                  |                |

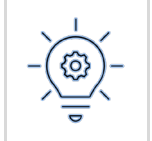

If there are errors, go to **Undo Government Reporting Run (UPGRUNDO)** to undo the run, then rerun the year end summary. For more information, contact NEOGOV.

## **Print W2 Forms**

NEOGOV can generate the following options for printing W2 forms.

| NEOGOV Location                         | Options                                                                                                    |
|-----------------------------------------|----------------------------------------------------------------------------------------------------|
| RPW2W4TB                                | <ul><li>Legal size paper stock</li><li>Pressure sealer/self-mailer (ECCZ)</li><li>Envelop</li></ul>             |
| RPW2W4C                                 | <ul> <li>Letter size paper stock</li> <li>Pressure sealer/self-mailer (ECC Z or V)</li> <li>Envelope</li> </ul> |
| Employee Pay Details (IPEPDL) > Actions | • Reprint W2 forms for a single employee.                                                                       |

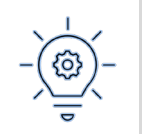

ECC Z and V are fold styles. You can purchase the supplies from the same vendor you use for your check stock (CTP).

#### 1. In Payroll, go to **Produce W2 forms (RPW2W4C)**.

| NEOGOV 🔤 Payroll 🗸                  | RPW2W4C | ~ 🕘 < |
|-------------------------------------|---------|-------|
| Home Processing • Admin • Reports • |         |       |
| Produce W2 forms (RPW2W4C)          | Report  | (     |

#### 2. For **W2 Form No.**, click the magnifying glass. The search dialog appears.

| Produce W2 forms (RPW2W4C)      |                  |  |  |  |  |
|---------------------------------|------------------|--|--|--|--|
| Criteria Run/Scheduling Options |                  |  |  |  |  |
|                                 |                  |  |  |  |  |
| REPORT PARAMETE                 | RS               |  |  |  |  |
| 2 * W2 Form No                  | Q                |  |  |  |  |
| Mask Employee SSN               | l Yes ↓          |  |  |  |  |
| Reissued/Corrected              | 1                |  |  |  |  |
| Person Code                     | Q                |  |  |  |  |
| Status Type                     | 9 Q              |  |  |  |  |
| W2 Employment Type              |                  |  |  |  |  |
| RPYEU XML Directory             | OUTPUT           |  |  |  |  |
| * RPYEU XML File Name           | file_name.xml    |  |  |  |  |
| Exception Leve                  | I 0-Exceptions ✓ |  |  |  |  |

©®NEOGOV 2022. Proprietary and Confidential

3. Select the appropriate form number, then click **OK**. The selection populates in the field.

| SEARCH FOR: W2 Forr<br>⊻ <b>Search</b> | n No.                              |
|----------------------------------------|------------------------------------|
| W2 Form No. :                          |                                    |
|                                        | Search Reset                       |
| MW1279                                 | Legal size 4-corner Self-Mailer    |
| MW283                                  | Letter size 4-corner Self-Mailer   |
| LW24UPB                                | Letter size 4-corner. Envelope DW4 |
|                                        |                                    |
|                                        | 3                                  |
| 1                                      | OK Cancel                          |

- 4. (Optional) Select an option for **Mask Employee SSN**.
- 5. Clear the **RPYEU XML Directory** field.
- Enter the name of the XML file for **RPYEU XML File Name**.
   See <u>Run Year End Summary Report</u> Step 8.
- 7. Click **Generate**.

NEOGOV generates a PDF that you can print as well as additional tables within the software. Admins and employees can download the data in these tables on the NEOGOV website.

|                       | LW24LIDR       |   |   |            |         |             |  |
|-----------------------|----------------|---|---|------------|---------|-------------|--|
| * W2 Form No.         | LW240PD        | Q |   |            |         |             |  |
| 4 Mask Employee SSN   | No 🗸           |   |   |            |         |             |  |
| Reissued/Corrected    |                |   |   |            |         |             |  |
| Person Code           |                | Q |   |            |         |             |  |
| Status Type           |                | Q |   |            |         |             |  |
| W2 Employment Type    | ~              | 5 |   |            |         |             |  |
| RPYEU XML Directory   | 1              |   |   |            |         |             |  |
| * RPYEU XML File Name | file_name.xml  |   | 6 |            |         |             |  |
| Exception Level       | 0-Exceptions 🗸 |   | • |            |         |             |  |
|                       |                |   |   | ⑦ Generate | 🔄 Resot | (>>) Cancel |  |

8. Open the PDF and verify the information is correct.

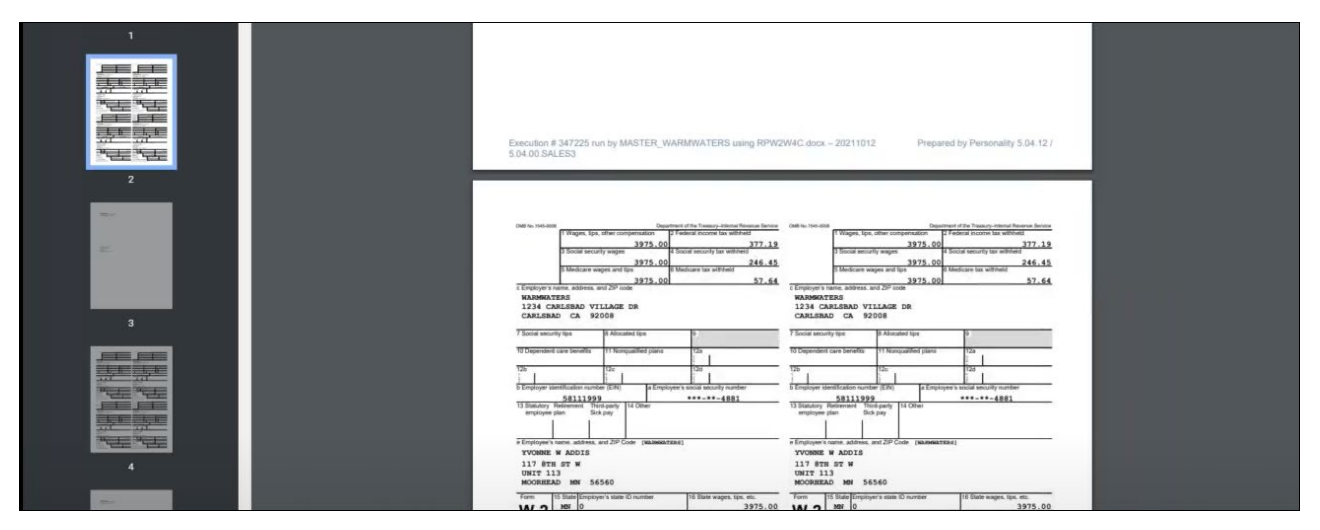

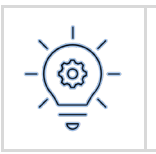

**Best Practice**: Save a copy of this PDF to reprint as needed.